### EVERSTREAM CUSTOMER PORTAL GUIDE

Updated 8.24.2020

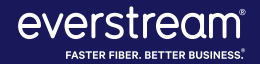

### TABLE OF CONTENTS

Welcome to Everstream's Customer Portal! This online resource gives you access to key information about your Everstream account — from support needs and invoice history to account information and resources. Along with contacting us by phone or email, our Customer Portal is an additional way to review your account or request support.

- 3. <u>Registering for Customer Portal</u>
- 6. <u>Customer Portal Home</u>
- 8. <u>Billing: Invoices and Credit Card Payments</u>
- 11. <u>Support: Viewing and Submitting NOC Tickets</u>
- 18. <u>View Account</u>
- 20. Manage Contacts
- 24. <u>Resources</u>
- 26. <u>Customer Portal Help</u>

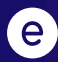

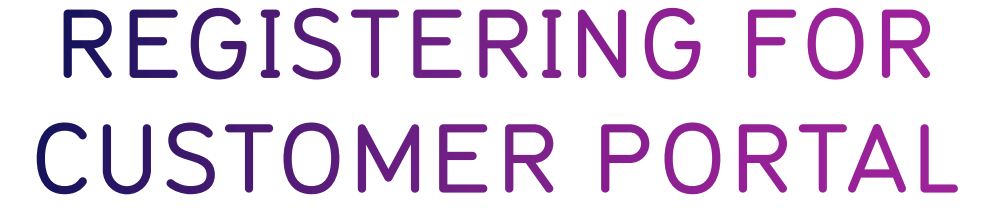

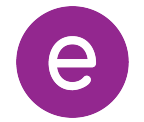

### METHOD #1: INVITATION LINK FROM EVERSTREAM

- Everstream has sent each customer a unique, system-generated link.
- Use this link to create an account and access the Customer Portal.
  - Please Note: This system-generated link expires after 30 days.
- With this option, users do not need to provide invoice and balance information.

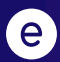

### METHOD #2: DIRECT ACCESS VIA INVOICE

- Visit customer.everstream.net
- Click on **"Sign Up"**

|   | EVERSTEER BUSINESS                                                                                  |
|---|----------------------------------------------------------------------------------------------------|
|   | To access this page, you have to log in to Everstream's<br>Customer Portal.<br>Username<br>Password |
|   | Log In                                                                                              |
| + | Sign Up                                                                                             |
|   | Everstream employee? Log In                                                                         |

- To sign up, you will need:
  - 1. An invoice from the past 60 days
  - 2. Enter the invoice number and balance for that invoice ("Total Charges") to complete your registration

| EVERSTREAM"                                                              |
|--------------------------------------------------------------------------|
| First Name                                                               |
| Last Name                                                                |
| Title                                                                    |
| Phone                                                                    |
| Email                                                                    |
|                                                                          |
| Please input the values below from the most recent invoice you received. |
| Invoice Number                                                           |
| Total Charges                                                            |
| I'm not a robot                                                          |
| Back Submit                                                              |
|                                                                          |

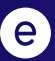

### **REGISTRATION SUPPORT**

- If you have trouble registering, please contact Everstream's 24/7 Network Operations Center for assistance:
  - Phone Support 866.624.8624
  - Email Support
     support@everstream.net

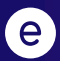

### CUSTOMER PORTAL HOME

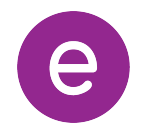

### CUSTOMER PORTAL HOME

Once logged into your account, you will see your Home page, which offers an at-a-glance look at key account details, including:

- **Contact Our 24/7 NOC:** For customer support, contact Everstream's 24/7 Network Operations Center via phone or email. You also can create a ticket directly within the portal.
- All Active Billing Accounts: Click on an account number to review its balance and due date. You can make a payment by credit card within the portal and have access to your invoice history for the past 24 months.
- Your Account Team: Quick reference and contact information for your key Everstream account contacts.

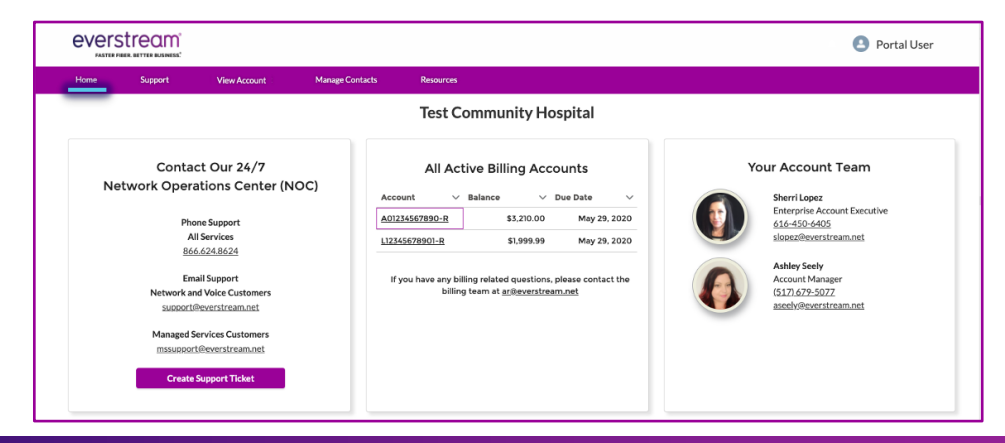

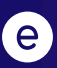

### **REVIEW CURRENT INVOICE**

To review a current invoice, **click on the account number** to open a detailed history for the past 24 months.

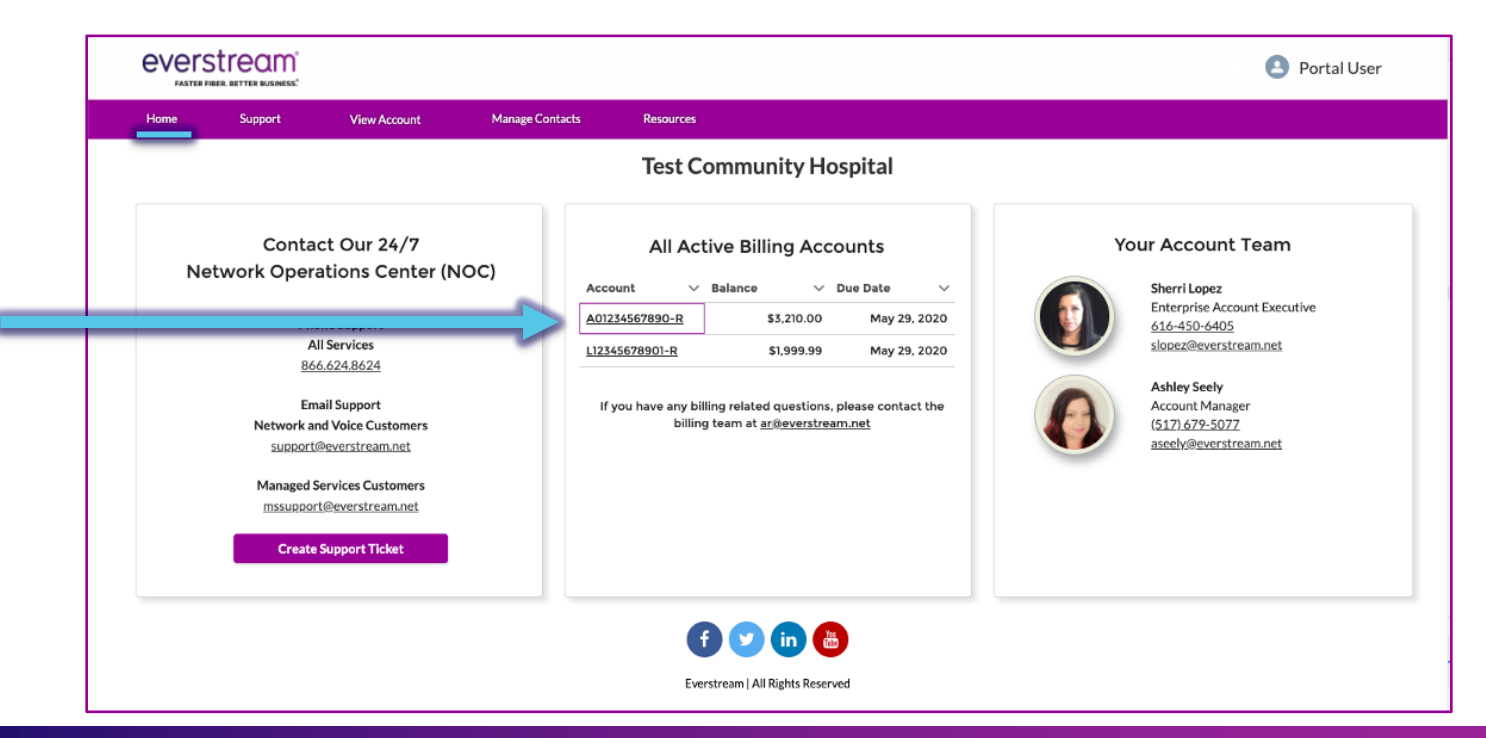

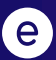

### **REVIEW CURRENT INVOICE**

Select "Make a Payment" to pay your balance by credit card.

| FASTER FIBES                                                              | <b>tream</b> ®                                                         |                                                                                                    |                                                                                                    |                                                                                                    |                                                                                                    |                                                                                                    | Portal User                                                                                                    |  |  |
|---------------------------------------------------------------------------|------------------------------------------------------------------------|----------------------------------------------------------------------------------------------------|----------------------------------------------------------------------------------------------------|----------------------------------------------------------------------------------------------------|----------------------------------------------------------------------------------------------------|----------------------------------------------------------------------------------------------------|----------------------------------------------------------------------------------------------------|--|--|
| ome                                                                       | Support                                                                | View Account                                                                                                 | Manage Contacts                                                                                                    | Resources                                                                                                    |                                                                                                    |                                                                                                    |                                                                                                    |  |  |
| _                                                                         |                                                                        |                                                                                                    | E                                                                                                    | Billing Account Information                                                                                                    |                                                                                                    |                                                                                                    |                                                                                                    |  |  |
| Test Community Hospital   A01234567890-R Invoices from the Last Two Years |                                                                        |                                                                                                    |                                                                                                    |                                                                                                    |                                                                                                    |                                                                                                    |                                                                                                    |  |  |
| est Con                                                                   | mmunity Ho                                                             | ospital   A01234                                                                                             | 567890-R Invoices fi                                                                                                    | rom the Last Two Years                                                                                                    |                                                                                                    |                                                                                                    |                                                                                                    |  |  |
| est Con                                                                   | Monthead Account E                                                     | Dispital   A01234<br>Balance: \$3,210.00                                                                     | 567890-R Invoices fi                                                                                                    | rom the Last Two Years                                                                                                    | ✓ Transaction Date                                                                                                    | √ Amount                                                                                                    | $\checkmark$ Invoice Link $\checkmark$                                                                                                    |  |  |
| est Con                                                                   | Account E<br>Balance D                                                 | Dispital   A01234<br>Balance: \$3,210.00<br>ue On 05/30/2020                                                 | 567890-R Invoices fi                                                                                                    | v         Description           05/01/2020 - 05/31/2020                                                                                                    | <ul> <li>Transaction Date</li> <li>Apr 30, 2020</li> </ul>                                                                                         | <ul> <li>✓ Amount</li> <li>\$3,210.00</li> </ul>                                                                                                   | ✓ Invoice Link ✓ View Invoice                                                                                                    |  |  |
| est Con                                                                   | Monunity Ho<br>Account E<br>Balance Do<br>Ist payment of \$3,210       | DSpital   A01234<br>Balance: \$3,210.00<br>ue On 05/30/2020<br>0.00 was received on 04/27/                   | 2020 Invoice                                                                                                    | Percention           05/01/2020 - 05/31/2020           04/01/2020 - 04/30/2020                                                                                                    | <ul> <li>Transaction Date</li> <li>Apr 30, 2020</li> <li>Mar 31, 2020</li> </ul>                                                                   | <ul> <li>✓ Amount</li> <li>\$3,210.00</li> <li>\$3,210.00</li> </ul>                                                                               | <ul> <li>✓ Invoice Link ✓</li> <li>✓ View Invoice</li> <li>✓ View Invoice</li> </ul>                                                                                                 |  |  |
| est Con                                                                   | Manunity Ho<br>Account E<br>Balance Di<br>Ist payment of \$3,210<br>Ma | DSpital   A01234<br>Balance: \$3,210.00<br>ue On 05/30/2020<br>0.00 was received on 04/27/<br>ake a Payment  | 2020 Type<br>Invoice<br>Invoice<br>Invoice                                                                                           | Pescription           05/01/2020 - 05/31/2020           04/01/2020 - 04/30/2020           03/01/2020 - 03/31/2020                                                                     | <ul> <li>Transaction Date</li> <li>Apr 30, 2020</li> <li>Mar 31, 2020</li> <li>Feb 29, 2020</li> </ul>                                             | <ul> <li>Amount</li> <li>\$3,210.00</li> <li>\$3,210.00</li> <li>\$3,210.00</li> </ul>                                                             | <ul> <li>✓ Invoice Link ✓</li> <li>✓ View Invoice</li> <li>✓ View Invoice</li> <li>✓ View Invoice</li> </ul>                                                                         |  |  |
| est Con                                                                   | mmunity Ho<br>Account E<br>Balance Dr<br>ist payment of \$3,211        | Dispital   A01234<br>Balance: \$3,210.00<br>ue On 05/30/2020<br>0.00 was received on 04/27/<br>ake a Payment | Type           Invoices fit           2020           Invoice           Invoice           Invoice           Invoice           Invoice | Pescription           05/01/2020 - 05/31/2020           04/01/2020 - 04/30/2020           03/01/2020 - 03/31/2020           02/01/2020 - 02/29/2020                                   | <ul> <li>Transaction Date</li> <li>Apr 30, 2020</li> <li>Mar 31, 2020</li> <li>Feb 29, 2020</li> <li>Jan 31, 2020</li> </ul>                       | <ul> <li>✓ Amount</li> <li>\$3,210.00</li> <li>\$3,210.00</li> <li>\$3,210.00</li> <li>\$3,210.00</li> </ul>                                       | <ul> <li>✓ Invoice Link ✓</li> <li>✓ View Invoice</li> <li>✓ View Invoice</li> <li>✓ View Invoice</li> <li>✓ View Invoice</li> </ul>                                                 |  |  |
| est Con                                                                   | Monumentary Hoc<br>Account E<br>Balance Dr<br>Ist payment of \$3,211   | Dispital   A01234<br>Balance: \$3,210.00<br>ue On 05/30/2020<br>0.00 was received on 04/27/<br>ake a Payment | 2020<br>D D D D D D D D D D D D D D D D D D D                                                                                        | Pescription           05/01/2020 - 05/31/2020           04/01/2020 - 04/30/2020           03/01/2020 - 03/31/2020           02/01/2020 - 02/29/2020           01/01/2020 - 01/31/2020 | <ul> <li>Transaction Date</li> <li>Apr 30, 2020</li> <li>Mar 31, 2020</li> <li>Feb 29, 2020</li> <li>Jan 31, 2020</li> <li>Dec 31, 2019</li> </ul> | <ul> <li>Amount</li> <li>\$3,210.00</li> <li>\$3,210.00</li> <li>\$3,210.00</li> <li>\$3,210.00</li> <li>\$3,210.00</li> <li>\$3,210.00</li> </ul> | <ul> <li>✓ Invoice Link ✓</li> <li>✓ View Invoice</li> <li>✓ View Invoice</li> <li>✓ View Invoice</li> <li>✓ View Invoice</li> <li>✓ View Invoice</li> <li>✓ View Invoice</li> </ul> |  |  |

### MAKE A PAYMENT BY CREDIT CARD

- On the next screen, fill out your billing information to complete payment with a credit card.
- Should you have any questions or concerns regarding your Everstream invoice, please contact our Billing department via email at ar@everstream.net.

| EVERSTREAM®         |                              |
|---------------------|------------------------------|
| PAYMENT AMOUNT      | \$3,210.00<br>A01234567890-R |
| BILLING INFORMATION |                              |
| FIRST NAME          |                              |
| LAST NAME           |                              |
| ADDRESS             | 1234 Michigan Ave            |
| CITY                | Lansing                      |
| STATE               | MI                           |
| ZIP CODE            | 48933                        |
| COUNTRY             | United States \$             |
| EMAIL               |                              |
|                     |                              |
|                     | VISA Autocar                 |
| CREDIT CARD NUMBER  |                              |
| SECURITY NUMBER     |                              |
| EXPIRATION          | Month \$ Year \$             |
|                     | NEXT                         |
|                     |                              |

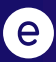

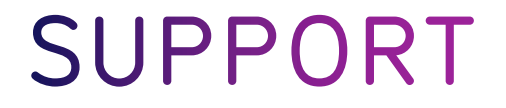

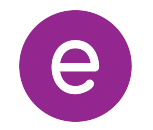

### NOC SUPPORT

- The **Support** tab allows you to submit an online request for network support or review up to one year of your NOC Support Ticket history.
- To open a new ticket, click on "Submit a Support Ticket."

| <b>EVERS</b><br>FASTER FIB | tream <sup>®</sup><br>ER. BETTER BUSINESS. <sup>®</sup> |                   |                 |                               | Portal User                                                                     |
|----------------------------|---------------------------------------------------------|-------------------|-----------------|-------------------------------|---------------------------------------------------------------------------------|
| Home                       | Support                                                 | View Account      | Manage Contacts | Resources                     |                                                                                 |
|                            |                                                         |                   |                 |                               | Submit a Support Ticket                                                         |
| Networ                     | k Operatior                                             | ns Center (NOC) S | upport Tickets  |                               | Displaying O Support Tickets from the Last 365 Days Open or Closed Tickets Open |
| Ticket Num                 | nber v <u>D</u> a                                       | ate/Time Opened   | ∨ <u>Status</u> | ✓ Service ID ✓ Subject        | ~                                                                               |
|                            |                                                         |                   |                 | No Support Tickets Were Found |                                                                                 |

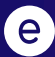

### SUBMIT SUPPORT TICKET

- Be sure to include the circuit/asset ID or circuit's physical address.
- Once all relevant information has been included, click **"Submit"** to complete.

| <b>EVERS</b><br>FASTER FIE | BER. BETTER BUSINESS. |              |                                              |               | Portal User                                                            |
|----------------------------|-----------------------|--------------|----------------------------------------------|---------------|------------------------------------------------------------------------|
| Home                       | Support               | View Account | Manage Contacts                              | Resources     |                                                                        |
| Subject                    | _                     | Create ar    | Everstream NOC S<br>Tell us how we can help. | upport Ticket | Contact Our 24/7<br>Network Operations Center (NOC)                    |
| Description (F             | HTML)                 |              |                                              |               | Phone Support<br>All Services<br>866.624.8624                          |
| Salesford                  | ce Sans               | • 12 •       | × B I ⊻ ÷                                    |               | Email Support<br>Network and Voice Customers<br>support@everstream.net |
|                            |                       |              |                                              |               | Managed Services Customers<br>mssupport@everstream.net                 |
| 🔗 Upload F                 | File                  |              |                                              |               |                                                                        |
|                            |                       |              | Submit                                       |               |                                                                        |

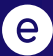

### SUPPORT TICKET LIST

NOC Support Tickets can be sorted by status (**Open** or **Closed**).

| <b>EVELS</b><br>FASTER FIE | tream <sup>®</sup> |                  |                 |              |                    | Portal User                                                                           |
|----------------------------|--------------------|------------------|-----------------|--------------|--------------------|---------------------------------------------------------------------------------------|
| Home                       | Support            | View Account     | Manage Contacts | Resources    |                    |                                                                                       |
|                            |                    |                  |                 |              |                    | Submit a Support Ticket                                                               |
| Networ                     | k Operation        | s Center (NOC) S | upport Tickets  |              |                    | Displaying 0 Support Tickets from the Last 365 Days<br>Open or Closed Tickets<br>Open |
| Ticket Nur                 | mber v Da          | te/Time Opened   | ✓ <u>Status</u> | ✓ Service ID | ✓ Subject          |                                                                                       |
|                            |                    |                  |                 | No Support   | Tickets Were Found |                                                                                       |

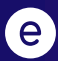

### SUPPORT TICKET LIST

To review in-depth detail for a specific ticket, click on the linked **Ticket Number**.

| ( | EVERST<br>FASTER FIBER. | REAL<br>BETTER BUSINE | <b>n</b> "<br>:ss:   |        |                 |              |        |                                                                                                |                       | ÷                                                                     | Portal User       |  |
|---|-------------------------|-----------------------|----------------------|--------|-----------------|--------------|--------|------------------------------------------------------------------------------------------------|-----------------------|-----------------------------------------------------------------------|-------------------|--|
|   | Home                    | Support               | View Account         |        | Manage Contacts | Resources    |        |                                                                                                |                       |                                                                       |                   |  |
|   |                         |                       |                      |        |                 |              |        |                                                                                                |                       | Submit an Online Support Request                                      |                   |  |
|   | Network                 | Operat                | ions Center (NOC)    | Supp   | ort Tickets     |              |        |                                                                                                |                       | Displaying 7 Support Tickets from<br>Open or Closed Tickets<br>Closed | the Last 365 Days |  |
|   | Ticket Numbe            | er v                  | Date/Time Opened     | $\sim$ | Status          | ✓ Service ID | $\sim$ | <sup>7</sup> Subject                                                                           |                       |                                                                       | ~                 |  |
|   | 00318359                |                       | 4/17/2020, 02:47 AM  |        | Closed          |              |        | EVM-ETHS-ON-000000       Lo                                                                    | ocation ID:a0H0B00000 | DTRQyv                                                                |                   |  |
|   | 00308423                |                       | 2/22/2020, 09:04 AM  |        | Closed          |              |        | Lansing alarm FAC -1-2-15-1   Service ID: EVM-ETHS-ON-000000       Location ID:a0H0B00000XcAWV |                       |                                                                       |                   |  |
|   | 00076231                |                       | 11/27/2019, 11:07 AM |        | Closed          |              |        | 100 P2P   EVM-ETHS-ON-000                                                                      | 00                    |                                                                       |                   |  |
|   | 00076224                |                       | 11/27/2019, 10:42 AM |        | Closed          |              |        | Service ID: EVM-ETHS-ON-55                                                                     | 55555    Cyan Alarm   |                                                                       |                   |  |

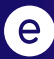

### SUPPORT: VIEWING A TICKET

- Once you click on the Ticket Number, you will have access to the ticket history in the **Timeline** section.
- Click "New Comment" to add ticket updates.
  - Enter pertinent information and click
     "Save" to send update or response to the NOC.

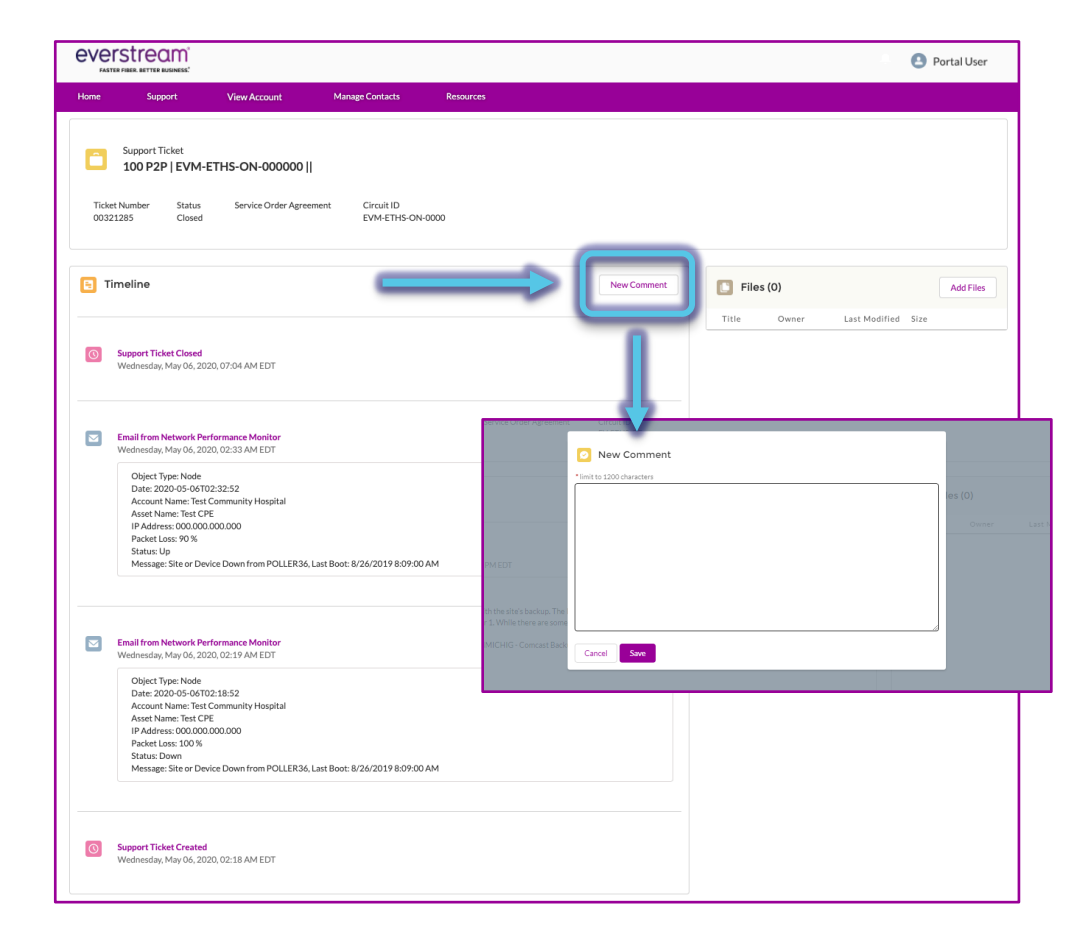

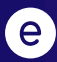

### SUPPORT: VIEWING A TICKET

- You also can upload files or screen shots directly to the ticket:
  - Select "Add Files"
  - When window opens, select
     "Upload Files" and choose your file
  - Click "Add"

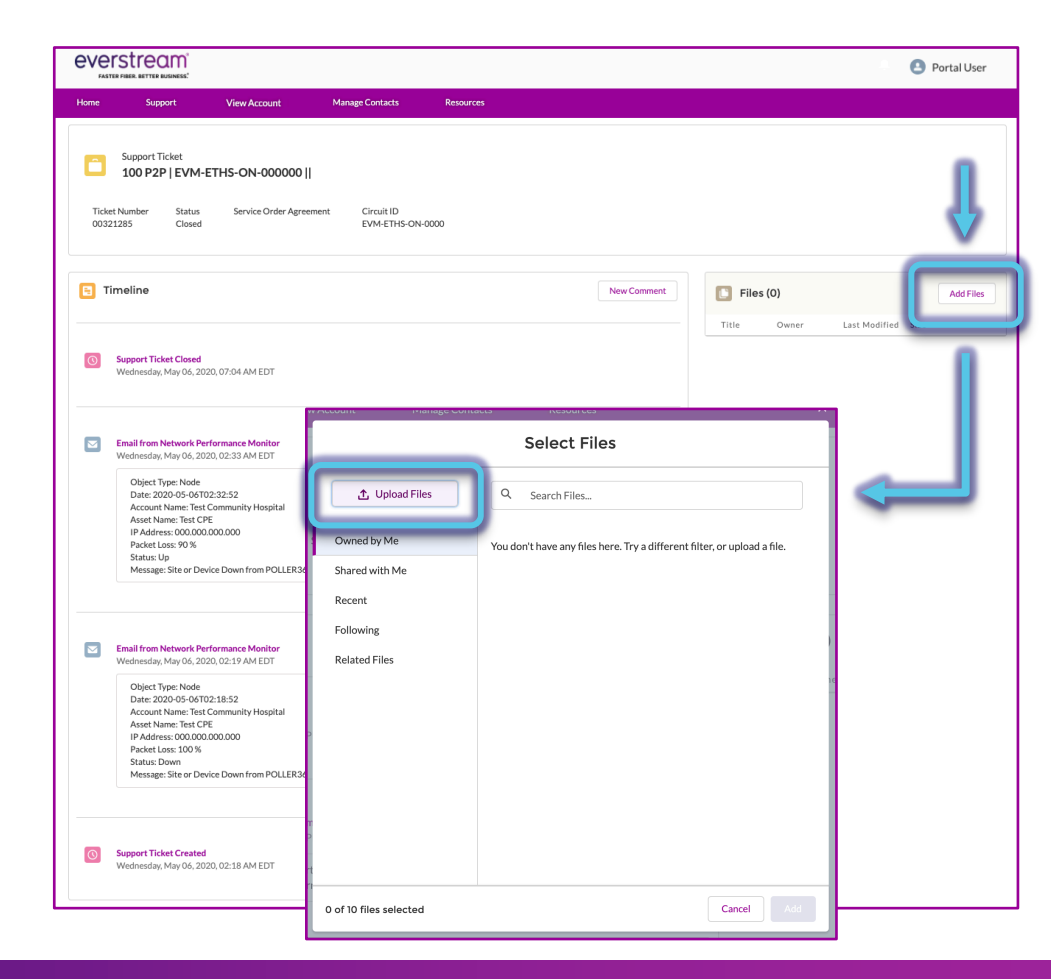

## **VIEW ACCOUNT**

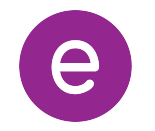

### VIEW ACCOUNT

- We encourage you to review your account details for accuracy.
- If you have changes to this information, please feel free to contact our Billing department via email at <u>ar@everstream.net</u>.

| evel<br>FAST      | ER FIBER, BETTER BUSINESS."                |              |                 |                                                                                                    | Portal User |
|-------------------|--------------------------------------------|--------------|-----------------|----------------------------------------------------------------------------------------------------|-------------|
| Home              | Support                                    | View Account | Manage Contacts | Resources                                                                                                    |             |
|                   | Account<br>Test Community H                | ospital      |                 |                                                                                                    |             |
| Gener<br>Websit   | <b>ral</b>                                 |              |                 | Billing Information<br>If you would like to update this information, please contact the billing team at ar@everstream.net<br>Billing Contact<br>Portal User |             |
| Sales R<br>Sherri | Representative<br>Lopez                    |              |                 | Billing Phone<br>(123) 456-7890                                                                                                    |             |
| Custor<br>Ashley  | ner Relationship Manager<br><b>/ Seely</b> |              |                 | Billing Email<br>portal_user@company.com                                                                                                    |             |
|                   |                                            |              |                 | Billing Address<br>1234 Michigan Ave<br>Lansing, MI 48933-4918<br>United States                                                                             |             |

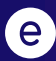

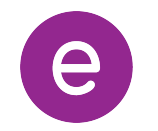

Need to receive network maintenance communications? Have a new mobile phone number? You can manage the contacts for your team or review individual contact information by clicking on a **Contact Name** from the list.

| eve             | STER FIBER. BETTER BUSINESS." |                       |                 |                  |                |                |                     | Portal U      |
|-----------------|-------------------------------|-----------------------|-----------------|------------------|----------------|----------------|---------------------|---------------|
| Home            | Support                       | View Account          | Manage Contacts | Resources        |                |                |                     |               |
| Cont<br>6 items | • Sorted by Last Name         |                       |                 |                  |                |                |                     | ţî -          |
|                 | Contact Name                  | ✓ Contact Type        | ∨ Email         | ~                | Phone          | ∽ Mobile       | ✓ Receive Maintenar | nce Notific 🗸 |
| $\Rightarrow$   | Portal User                   | Order                 | portal_us       | ser@company.com  | (123) 456-7890 | (123) 456-7890 |                     |               |
| 2               | Portal User2                  | Billing               |                 |                  |                |                |                     |               |
| 3               | Portal User3                  | Billing;Decision Make | er;Mainten      |                  | (555) 555-5555 |                |                     |               |
| 4               | Portal User4                  | On-Site               | portal_us       | ser4@company.com | (123) 456-7890 | (123) 456-7890 |                     |               |
| 5               | Portal User5                  | Maintenance           | portal_us       | ser5@company.com | (123) 456-7890 |                |                     |               |
| 6               | Portal User6                  | Unknown               | portal_us       | ser6@company.com |                |                |                     |               |

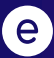

c

- Once in your contact record, click **"Edit"** in the top right corner to make changes.
- Alternatively, select the **pencil icon** next to the field you wish to edit to make and save changes to your record.
  - Users are able to edit any field on this page except for "Account Name".

| <b>EVERS</b><br>FASTER FIB    | tream <sup>®</sup><br>HER. BETTER BUSINESS. |                               |                                  |                                  | Portal User |
|-------------------------------|---------------------------------------------|-------------------------------|----------------------------------|----------------------------------|-------------|
| Home                          | Support                                     | View Account                  | Manage Contacts                  | Resources                        |             |
| E Cont<br>Por                 | <sub>tact</sub><br>rtal User                |                               |                                  |                                  | llow        |
| Account Nam<br>Test Commu     | ne<br>Inity Hospital                        | Phone (2) 🔻<br>(555) 555-5555 | Email<br>portal_user@company.com | om U                             | ſ           |
| Inactive Cor                  | ntact                                       |                               |                                  | Email<br>portal_user@company.com |             |
| Contact Type<br>Billing;Decis | e     Maker;Maintenan                       | ce;On-Site;Order              |                                  | Phone<br>(555) 555-5555          |             |
| Name<br>Portal User           | r                                           |                               |                                  | Mobile                           | 1           |
| Account Nan<br>Test Commu     | ne<br>unity Hospital                        |                               |                                  |                                  |             |

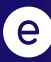

#### **Please note:**

- Any member of your team has access to EDIT any contact listed, including updating names, phone numbers, emails and user notifications.
- To **ADD** a new contact to your account, **please contact your Everstream Account Team,** as shown on the portal's Home page.

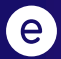

### RESOURCES

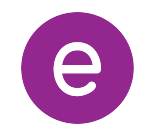

### RESOURCES

- Select the Resources tab to be directed to the Customer Support page on Everstream's website (everstream.net/support)
- Here you can access:
  - Our latest network status information
  - NOC Escalation List
  - Other helpful documents and important communications

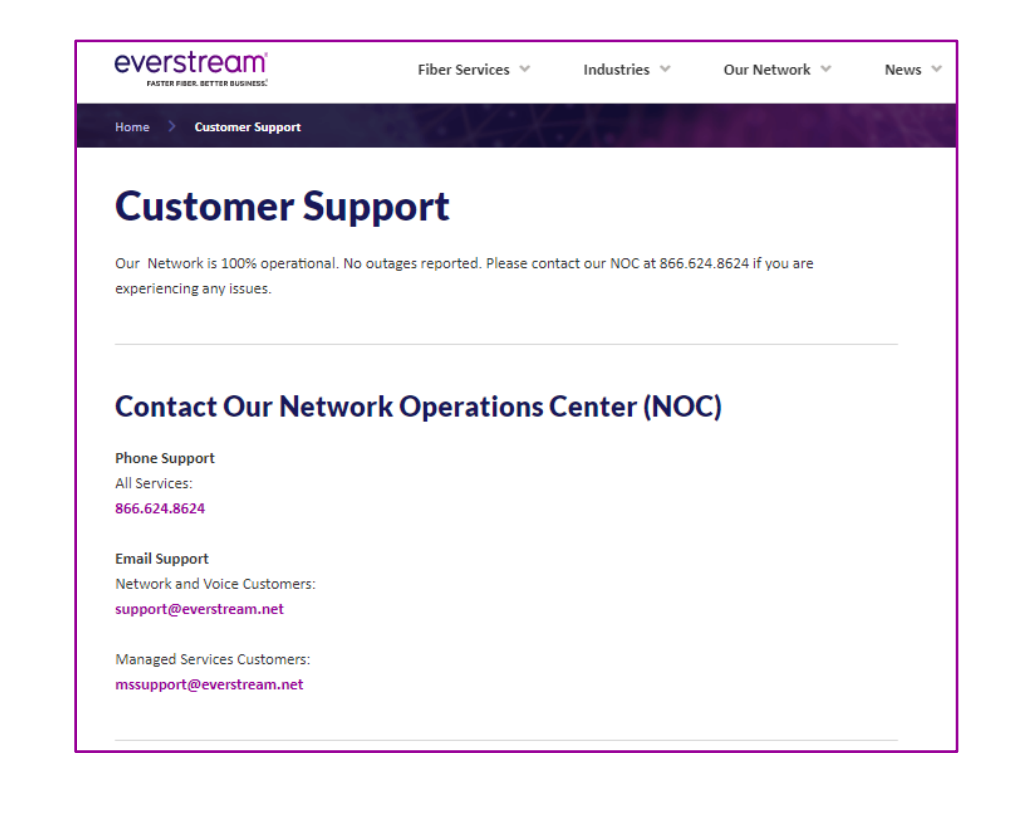

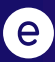

# THINGS TO KEEP IN MIND

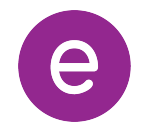

### PLEASE KEEP IN MIND

- If you need to change the password for your Everstream Customer Portal registration, please visit **customer.everstream.net** and click on "Forgot Your Password?."
- For access to the full capabilities of Everstream's Customer Portal, it is best to log in via desktop.
  - The mobile user experience may vary from the full desktop experience.
  - Increased mobile-friendly features will be released in the future.

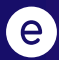

# CUSTOMER PORTAL HELP

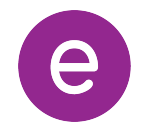

### CUSTOMER PORTAL HELP

#### Please contact the Everstream NOC with any questions or assistance related to the Customer Portal.

Call, email or submit a ticket through the portal:

Phone Support 866.624.8624

Email Support support@everstream.net

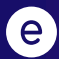

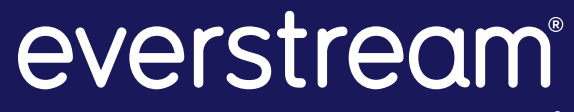

FASTER FIBER. BETTER BUSINESS.